# 简单分页报表

示例

通过电子表格的分页显示功能,实现分页显示报表。我们可以选择上一页、下一页来查看不同页的数据,并可以通过输入当前页数来查看某页的数据。效果如下:

|--|

| 销售区域 | 销售城市 | 产品类别  | 销售量 |
|------|------|-------|-----|
| 东北   | 长春   | 点心    | 511 |
| 东北   | 长春   | 调味品   | 273 |
| 东北   | 长春   | 谷类/麦片 | 161 |
| 东北   | 长春   | 海鮮    | 158 |
| 东北   | 长春   | 日用品   | 482 |
| 东北   | 长春   | 肉/家禽  | 199 |
| 东北   | 长春   | 特制品   | 161 |
| 东北   | 长春   | 饮料    | 348 |
| 东北   | 大连   | 点心    | 357 |
| 东北   | 大连   | 调味品   | 204 |
| 东北   | 大连   | 谷类/麦片 | 372 |
| 东北   | 大连   | 海鮮    | 529 |
| 东北   | 大连   | 日用品   | 404 |

## 实现步骤

#### 1. 创建数据集

创建数据集,包含四个字段:区域、城市、类别及销售量。预览数据如下:

| 区域 | 城市 | 类别    | 销售量    |
|----|----|-------|--------|
| 东北 | 长春 | 点心    | 511.00 |
| 东北 | 长春 | 调味品   | 273.00 |
| 东北 | 长春 | 谷类/麦片 | 161.00 |
| 东北 | 长春 | 海鲜    | 158.00 |
| 东北 | 长春 | 日用品   | 482.00 |
| 东北 | 长春 | 肉/家禽  | 199.00 |
| 东北 | 长春 | 特制品   | 161.00 |
| 东北 | 长春 | 饮料    | 348.00 |
| 东北 | 大连 | 点心    | 357.00 |
| 东北 | 大连 | 调味品   | 204.00 |

数据集相关设置项请参考:数据集定义

#### 2. 创建电子表格

在Excel中登录服务,新建电子表格,并绘制静态表样如下:

|   | Α | В    | С    | D    | E   | F |
|---|---|------|------|------|-----|---|
| 1 |   |      |      |      |     |   |
| 2 |   | 销售区域 | 销售城市 | 产品类别 | 销售量 |   |
| 3 |   |      |      |      |     |   |
| 4 |   |      |      |      |     |   |
| 5 |   |      |      |      |     |   |

#### 3. 拖拽字段

在右侧数据集面板中找到步骤1中的数据集,将字段拖拽到对应单元格,并设置扩展属性。如下:

|   | Α | В        | С        | D        | E         | F |
|---|---|----------|----------|----------|-----------|---|
| 1 |   |          |          |          |           |   |
| 2 |   | 销售区域     | 销售城市     | 产品类别     | 销售量       |   |
| 3 |   | ↓查询1(区域) | ↓查询1(城市) | ↓查询1(类别) | ∑查询1(销售量) |   |
| 4 |   |          |          |          |           |   |
| 5 |   |          |          |          |           |   |

扩展属性相关设置项请参考:扩展

### 4. 设置分页

点击工具栏上的"页面设置"按钮,在弹出的页面设置窗口中勾选"分页显示",如下:

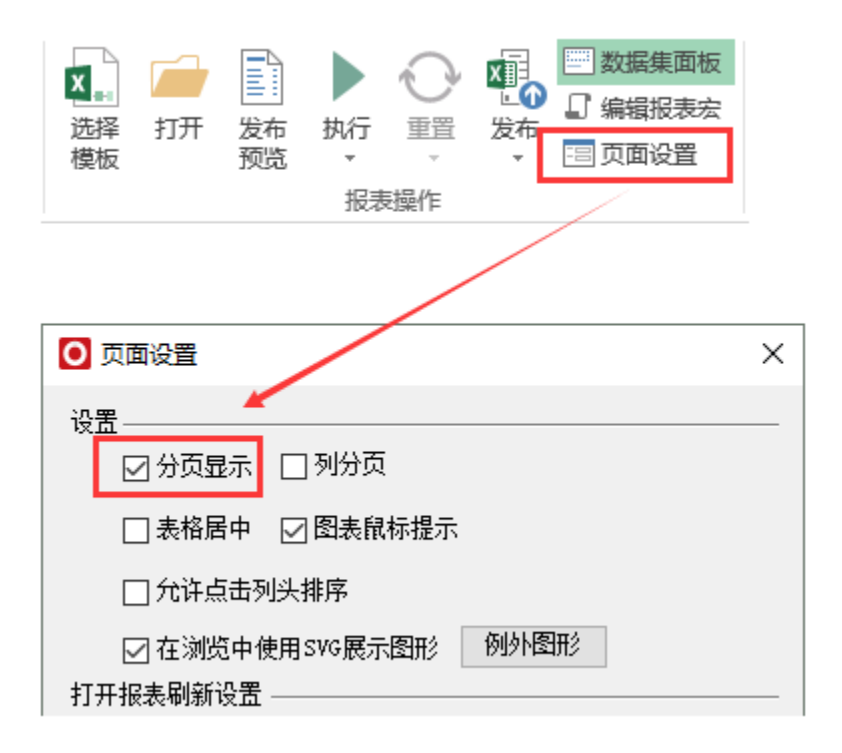

分页设置相关设置项请参考:分组报表

#### 5. 发布预览

点击工具栏上的"发布"按钮,保存电子表格,预览如下:

🎅 ★ 🖻 导出 🔒 打印 🔍 上─页 📘 /6页 ▶下─页 🗌

| 销售区域 | 销售城市 | 产品类别  | 销售量 |
|------|------|-------|-----|
| 东北   | 长春   | 点心    | 511 |
| 东北   | 长春   | 调味品   | 273 |
| 东北   | 长春   | 谷类/麦片 | 161 |
| 东北   | 长春   | 海鮮    | 158 |
| 东北   | 长春   | 日用品   | 482 |
| 东北   | 长春   | 肉/家禽  | 199 |
| 东北   | 长春   | 特制品   | 161 |
| 东北   | 长春   | 饮料    | 348 |
| 东北   | 大连   | 点心    | 357 |
| 东北   | 大连   | 调味品   | 204 |
| 东北   | 大连   | 谷类/麦片 | 372 |

#### 资源下载

报表资源: migrate.xml